### CARA-CARA UNTUK MEMBAYAR CUKAI TAKSIRAN MENGGUNAKAN KAEDAH PERBANKAN INTERNET

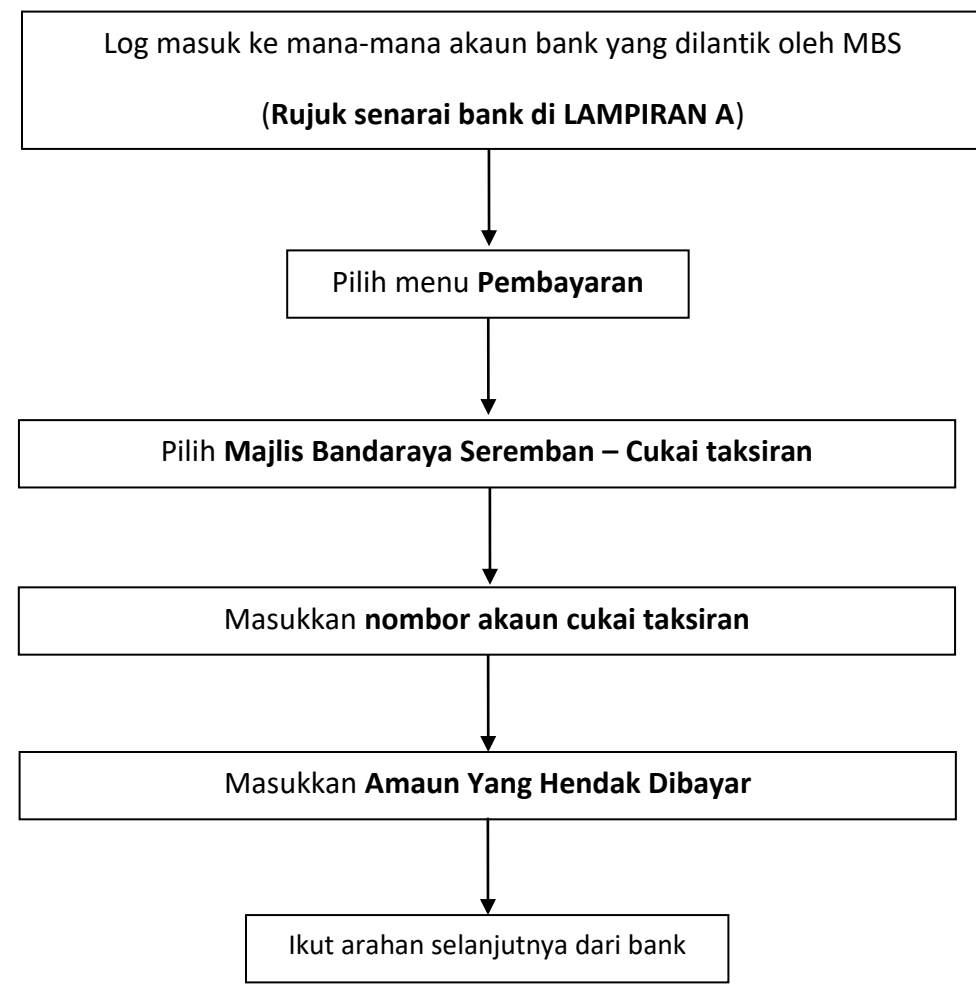

### LAMPIRAN A

| PERBANKAN INTERNET     |
|------------------------|
| MAYBANK 2U             |
| CIMB CLICKS            |
| PUBLIC BANK            |
| BANK RHB               |
| BANK ISLAM             |
| BANK SIMPANAN NASIONAL |
| BANK RAKYAT            |
|                        |

# CARA-CARA UNTUK MEMBAYAR CUKAI TAKSIRAN DAN KOMPAUN MENGGUNAKAN KAEDAH FPX DI LAMAN WEB

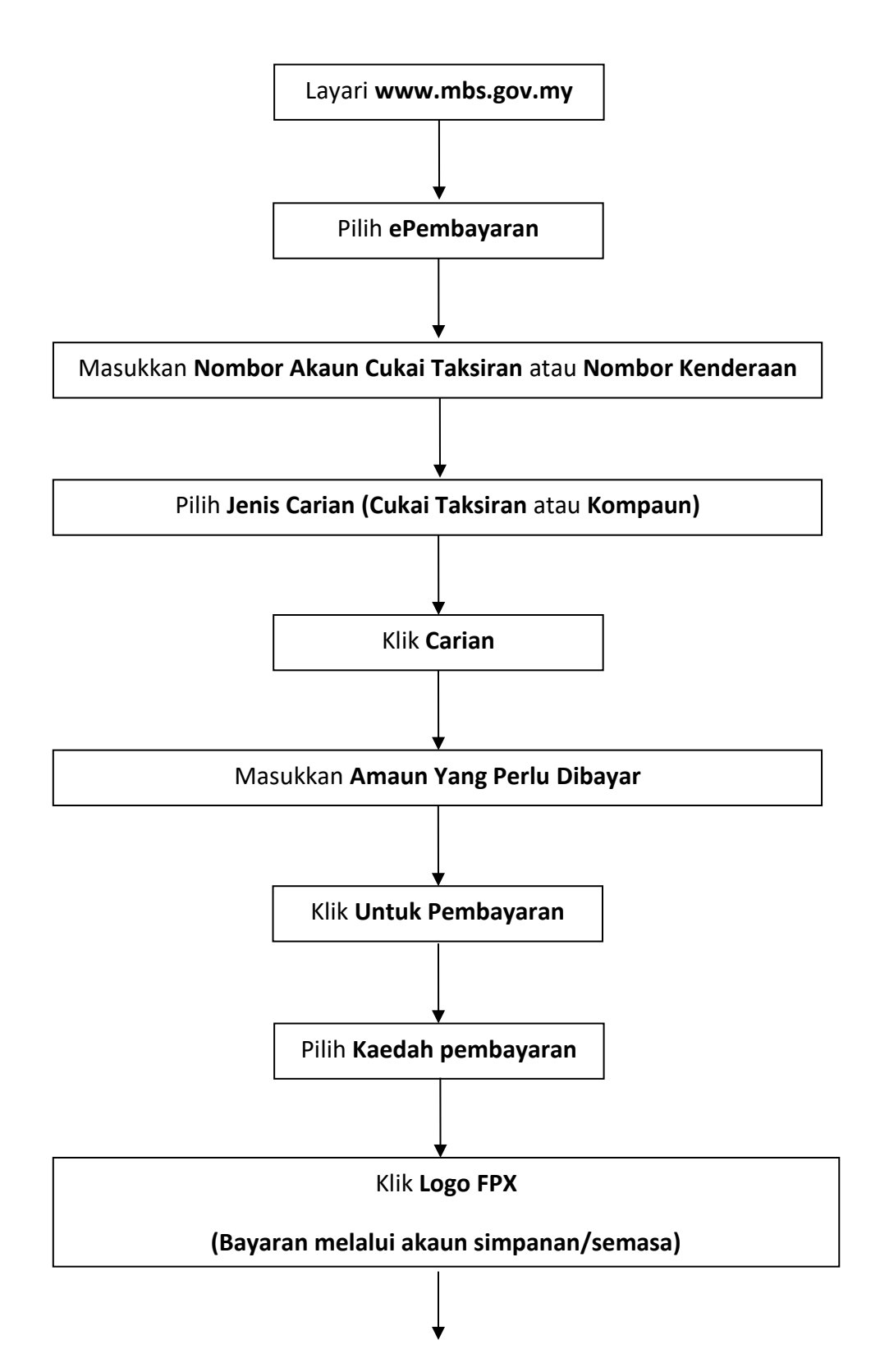

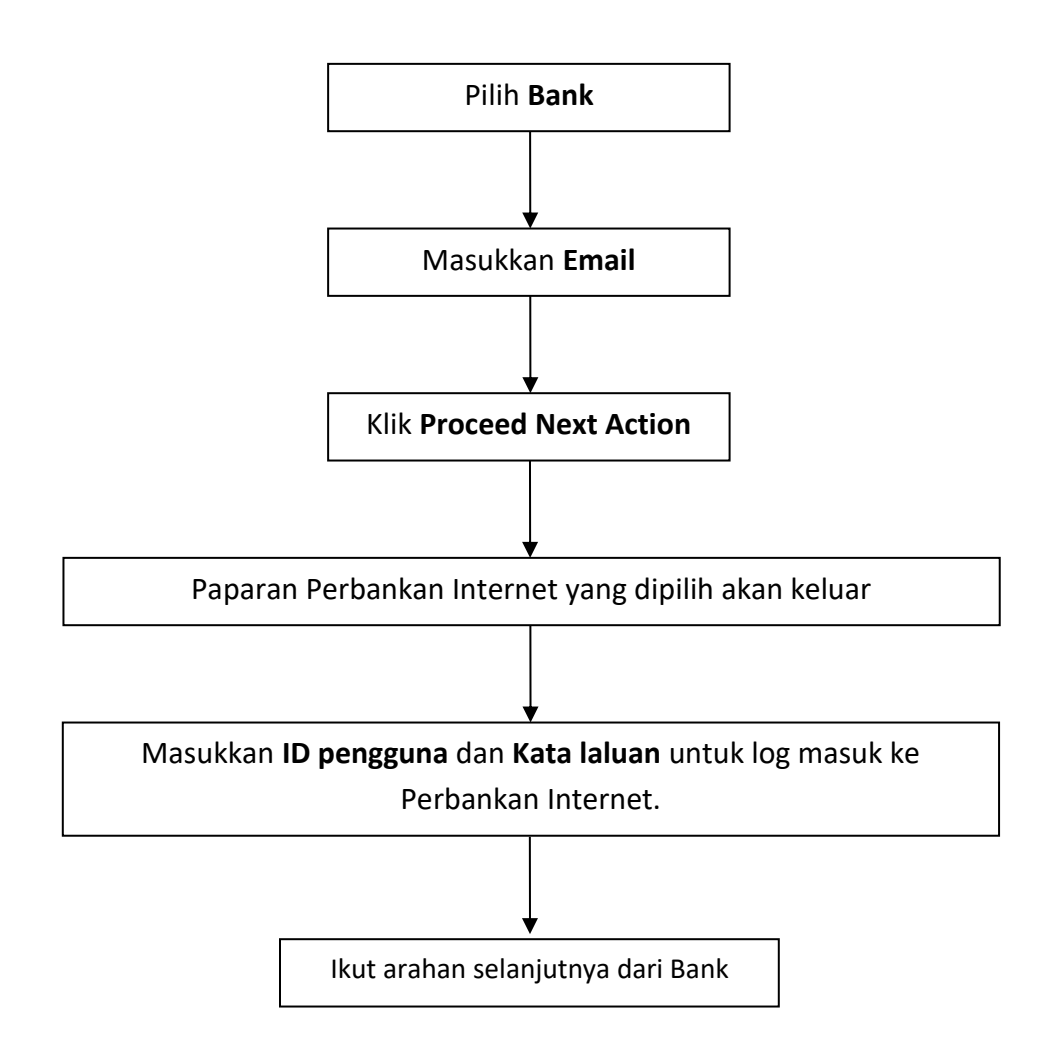

# CARA-CARA UNTUK MEMBAYAR CUKAI TAKSIRAN DAN KOMPAUN MENGGUNAKAN KAEDAH KAD KREDIT DI LAMAN WEB

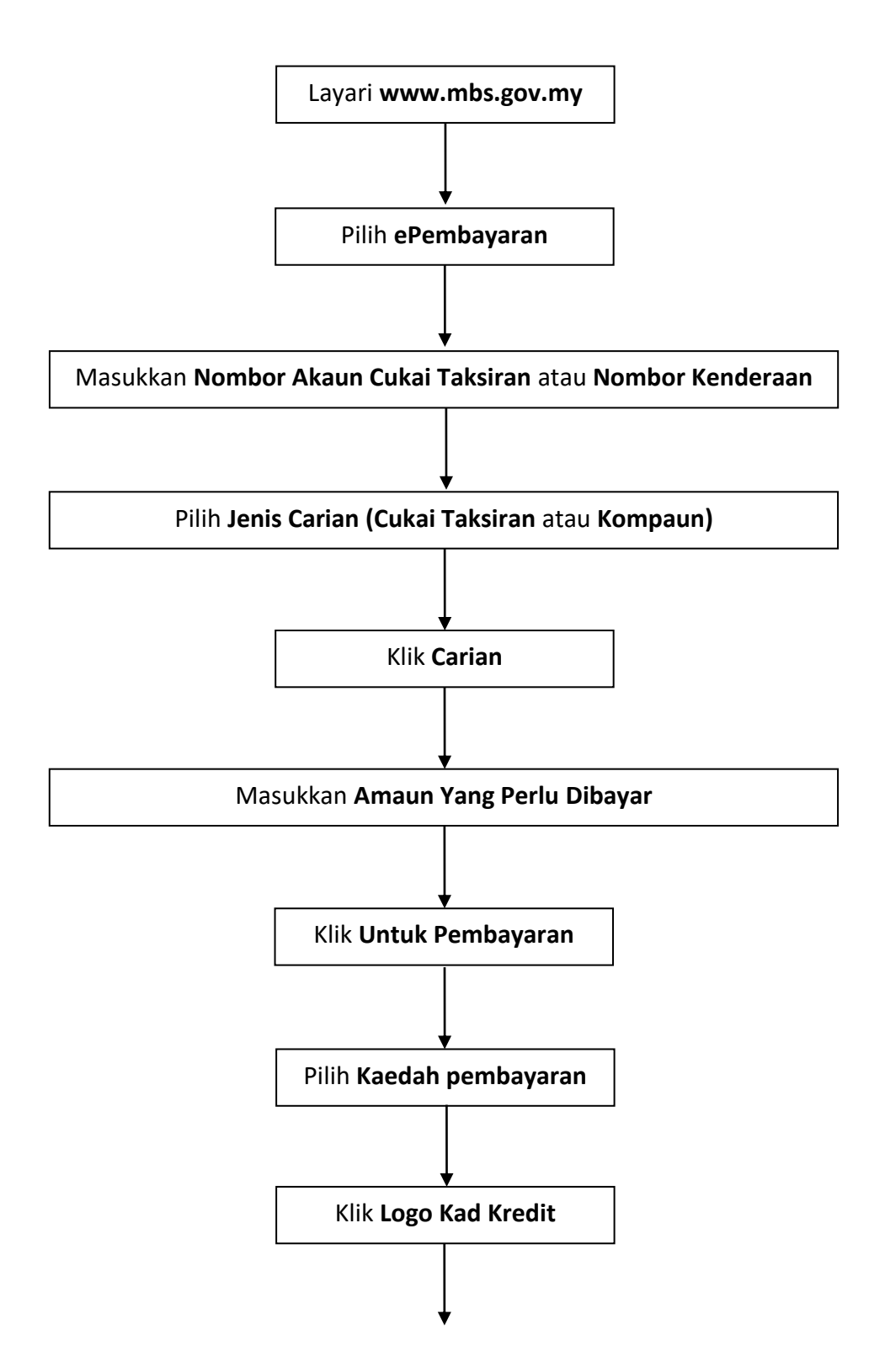

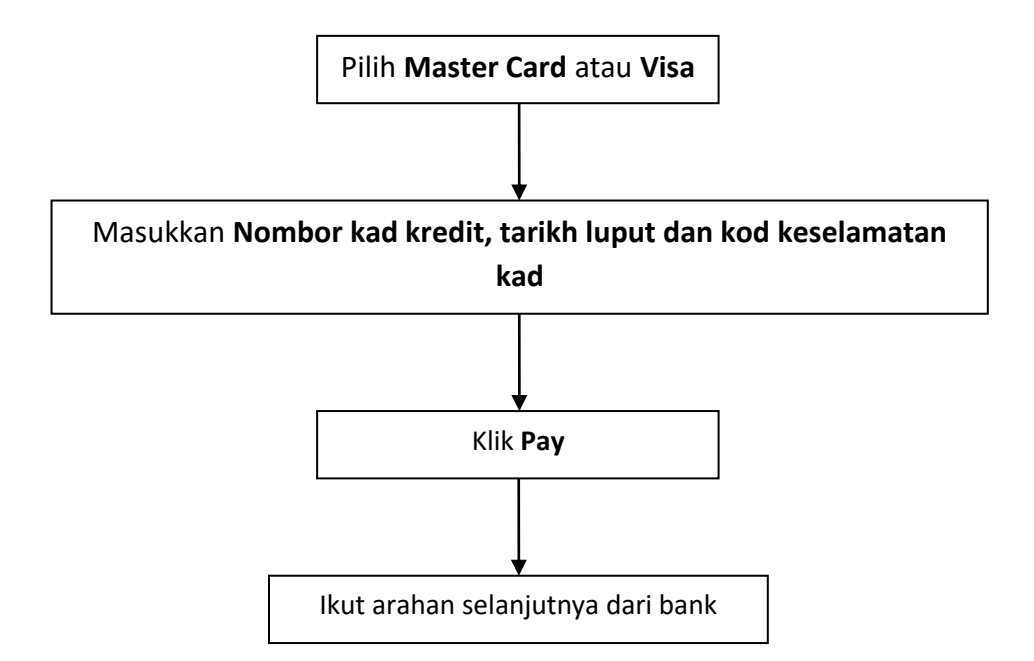

#### CARA-CARA UNTUK MEMBAYAR CUKAI TAKSIRAN MENGGUNAKAN KAEDAH JOMPAY

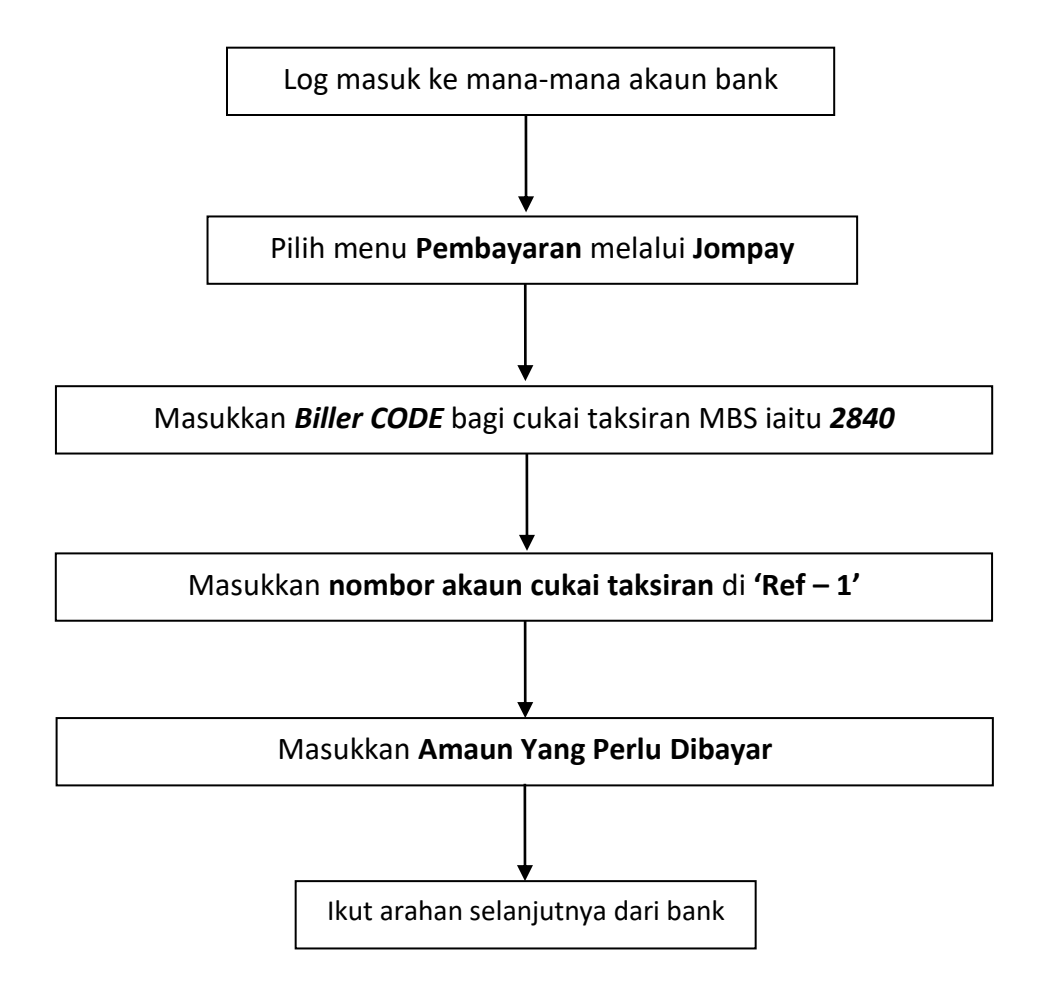